# Panasonic KX-UT670 Admin Guide

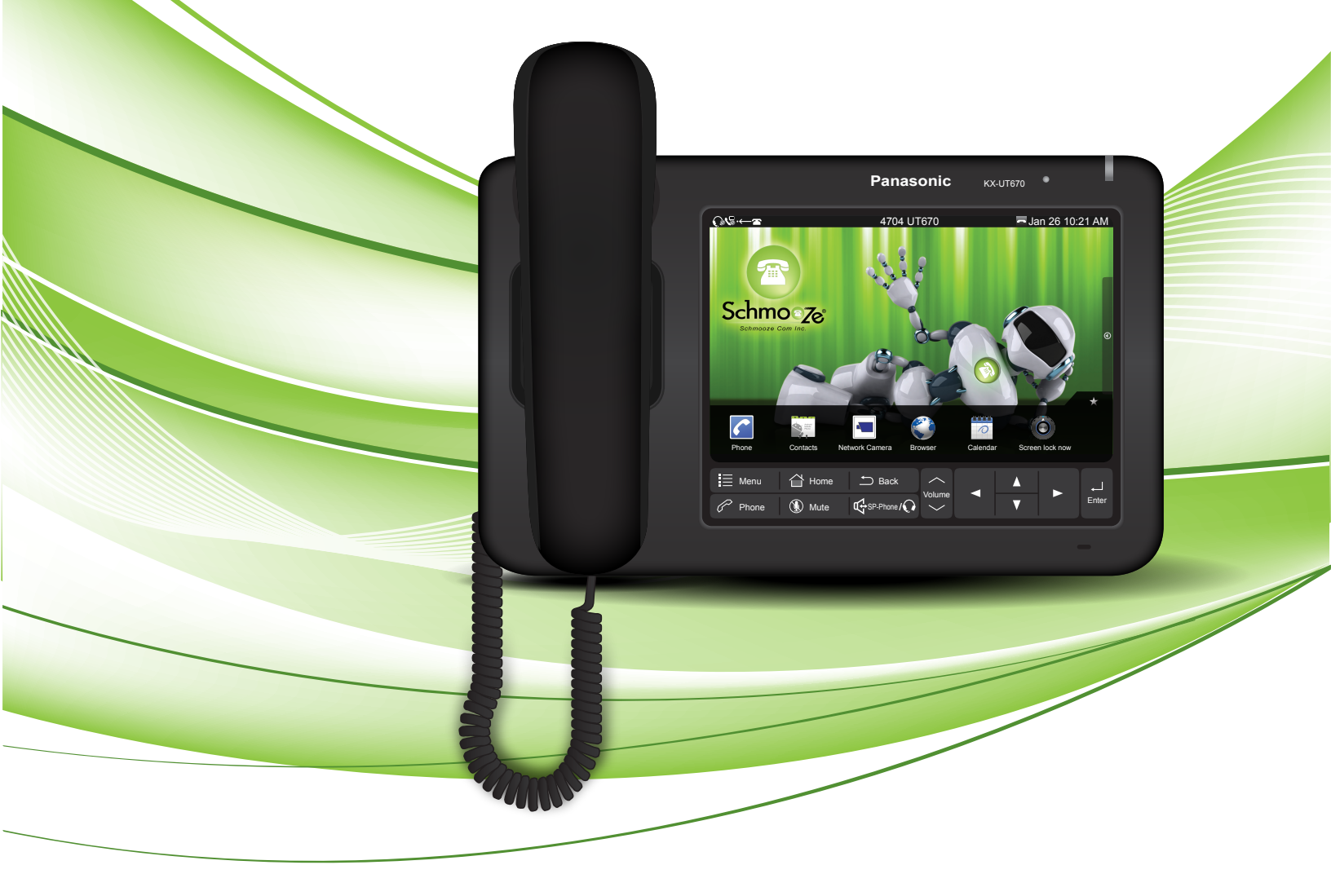

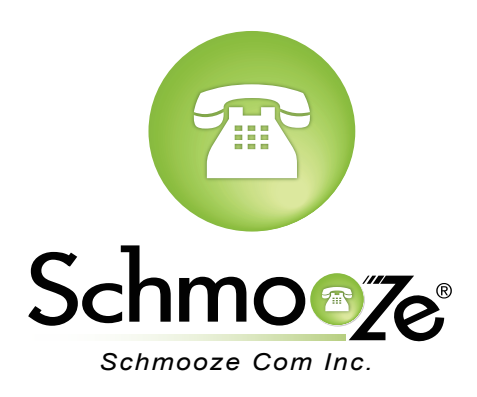

### How To Find IP Address & MAC Address

#### **Quick Steps**

1. Press the "Menu" button.

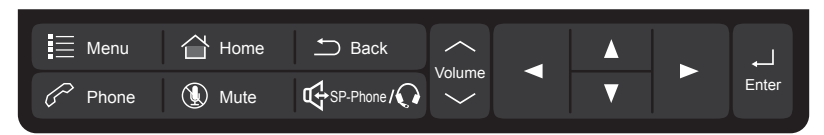

2. Press the "Settings" button.

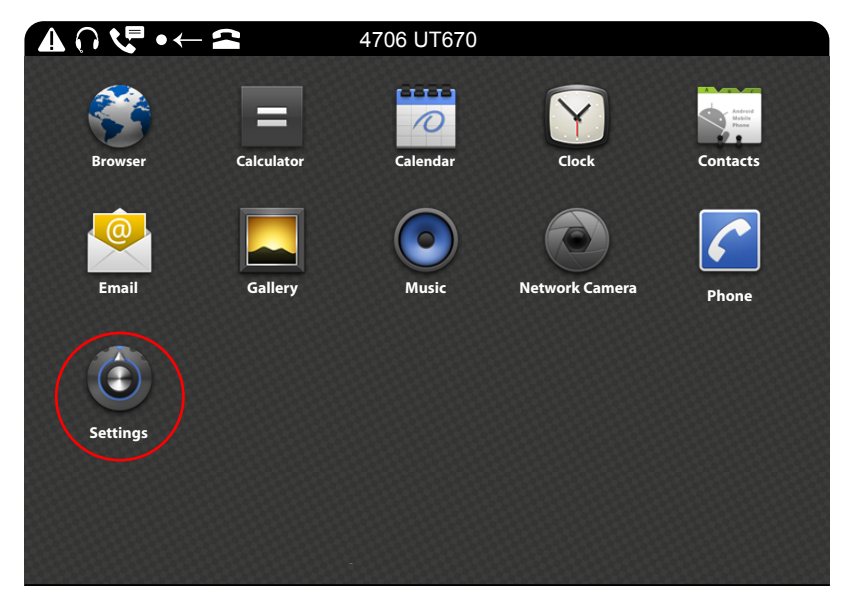

3. Scroll down and press the "About Phone" option.

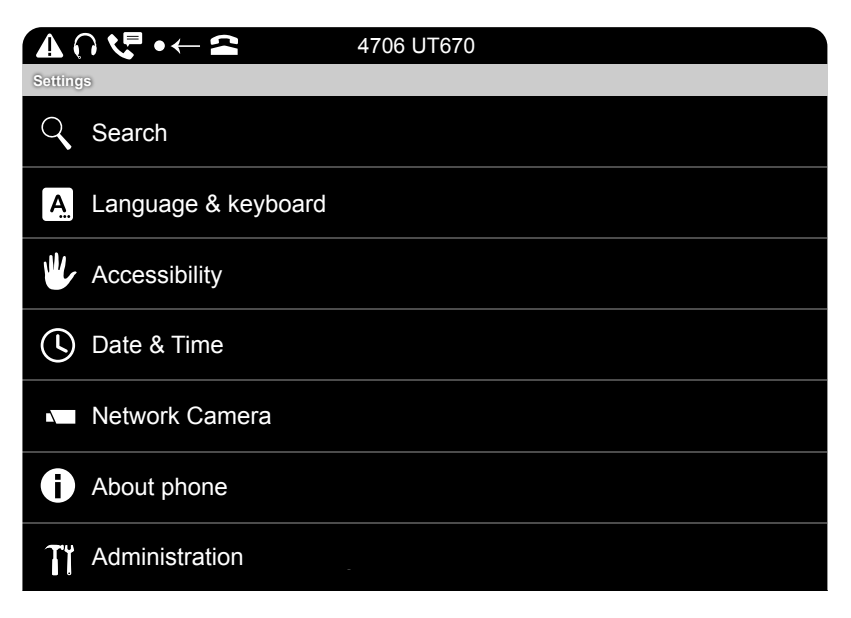

4. Select the "Status" option.

| ▲ ∩ ♥ • ← ≅                            | 4706 UT670 |  |
|----------------------------------------|------------|--|
| About phone                            |            |  |
| Status<br>Network, Service state, etc. |            |  |
| Legal information                      |            |  |
| Model number<br>KX-UT670               |            |  |
| OS Version                             |            |  |
| Kernel version                         |            |  |
| Firmware version                       |            |  |
|                                        |            |  |

5. The IP address and MAC address will be displayed.

| About phone Status Network, Service state ste Legal i Network OK (10.4.0.152)           |  |
|-----------------------------------------------------------------------------------------|--|
| Status       Network, Septementation       Legal in       Network       OK (10.4.0.152) |  |
| Legal i<br>Network OK ( 10.4.0.152 )                                                    |  |
| Network OK (10.4.0.152)                                                                 |  |
| Model                                                                                   |  |
| OS Ver                                                                                  |  |
| <sup>2.2</sup> MAC address 00:00:00:00:00                                               |  |
| 2.6.32.9 OK                                                                             |  |
| Firmware version                                                                        |  |
|                                                                                         |  |

## How To Set the Configuration Server

#### **Quick Steps**

1. Log into the Web Admin GUI of the phone.

| ?                       | Authentication Required<br>A username and password are being requested by<br>http://10.4.0.152. The site says: "Authorization" |  |  |  |  |  |  |  |
|-------------------------|----------------------------------------------------------------------------------------------------|--|--|--|--|--|--|--|
| User Name:<br>Password: |                                                                                                    |  |  |  |  |  |  |  |
|                         | Cancel OK                                                                                                    |  |  |  |  |  |  |  |

2. Select the "Maintenance" tab at the top right.

| Panasonic           |                  |           |        |         |           |          |      |
|---------------------|------------------|-----------|--------|---------|-----------|----------|------|
| KX-UT670            | Status           | Network   | System | VoIP    | Telephone | Maintena | ance |
| Web Port Close      |                  |           | Versio | n Infoi | rmation   |          |      |
| Status              | Version In       | formation |        |         |           |          |      |
| Version Information | Model            |           |        | KX-UT   | 670       |          |      |
| Network Status      | OS Ver           | sion      |        | 2.2     |           |          |      |
| VolP Status         | Firmware Version |           |        | 01.072  | 01.072    |          |      |
|                     |                  |           |        |         |           |          |      |

3. Next select "Provisioning Maintenance".

| Р | an | as | or | nic |
|---|----|----|----|-----|
|   | -  |    |    |     |

| relephone Maintenance                       |  |  |  |  |  |  |  |  |
|---------------------------------------------|--|--|--|--|--|--|--|--|
| Firmware Maintenance                        |  |  |  |  |  |  |  |  |
|                                             |  |  |  |  |  |  |  |  |
| No                                          |  |  |  |  |  |  |  |  |
| http://10.10.0.1:2004/panasonic/2/UT670.bin |  |  |  |  |  |  |  |  |
|                                             |  |  |  |  |  |  |  |  |
| Cancel                                      |  |  |  |  |  |  |  |  |
| 1                                           |  |  |  |  |  |  |  |  |

4. You can now specify the provisioning server information. In our example we are using tftp://10.10.0.1/Config{MAC}.cfg

| Panasonic                                     |                                             |                          |                                       |           |           |             |  |  |  |
|-----------------------------------------------|---------------------------------------------|--------------------------|---------------------------------------|-----------|-----------|-------------|--|--|--|
| KX-UT670                                      | Status                                      | Network                  | System                                | VolP      | Telephone | Maintenance |  |  |  |
| Web Port Close                                |                                             | Provisioning Maintenance |                                       |           |           |             |  |  |  |
| Maintenance                                   | Provision                                   | ing Maintena             | ince                                  |           |           |             |  |  |  |
| Firmware Maintenance                          | Enable                                      | Provisioning             | ⊙ Yes ⊖ N                             | lo        |           |             |  |  |  |
| Provisioning Maintenance<br>Reset to Defaults | Standard File URL                           |                          | http://10.10.0.1:2004/Config{MAC}.cfg |           |           |             |  |  |  |
| Restart                                       | Product                                     | File URL                 |                                       |           |           |             |  |  |  |
|                                               | Master I                                    | File URL                 |                                       |           |           |             |  |  |  |
|                                               | Cyclic A                                    | uto Resync               | 🔾 Yes 💿 N                             | lo        |           |             |  |  |  |
|                                               | Resync                                      | Interval                 | 10080                                 | minute(s) | [1-40320] |             |  |  |  |
|                                               | Header Value for<br>Resync Event check-sync |                          |                                       |           |           |             |  |  |  |
|                                               | Save Cancel                                 |                          |                                       |           |           |             |  |  |  |

## How To Factory Default

#### **Quick Steps**

1. Log into the Web Admin GUI of the phone

| ?          | Authentication Required<br>A username and password are being requested by<br>http://10.4.0.152. The site says: "Authorization" |  |  |  |  |  |  |  |
|------------|----------------------------------------------------------------------------------------------------|--|--|--|--|--|--|--|
| User Name: |                                                                                                    |  |  |  |  |  |  |  |
| Password:  |                                                                                                    |  |  |  |  |  |  |  |
|            | Cancel OK                                                                                                    |  |  |  |  |  |  |  |

2. Next select the "Maintenance" tab at the top right.

| Panasonic           |                     |           |        |        |           |             |  |
|---------------------|---------------------|-----------|--------|--------|-----------|-------------|--|
| KX-UT670            | Status              | Network   | System | VolP   | Telephone | Maintenance |  |
| Web Port Close      | Version Information |           |        |        |           |             |  |
| Version Information | Model               | Tormation |        | KX-UT  | 670       |             |  |
| Network Status      | OS Ver              | sion      |        | 2.2    |           |             |  |
| VoiP Status         | Firmware Version    |           |        | 01.072 |           |             |  |

3. Now select "Reset to Defaults" on the left navigation menu.

| Panasonic                 |                   |              |        |                                             |           |             |  |  |
|---------------------------|-------------------|--------------|--------|---------------------------------------------|-----------|-------------|--|--|
| KX-UT670                  | Status            | Network      | System | VoIP                                        | Telephone | Maintenance |  |  |
| Web Port Close            |                   |              | Firmwa | re Mair                                     | ntenance  |             |  |  |
| Maintenance               | Firmware          | Maintenance  | 1      |                                             |           |             |  |  |
| Firmware Maintenance      | Enable F          | Firmware Upd | late 💿 | Yes 🔾 N                                     | D         |             |  |  |
| Reset to Defaults Restart | Firmware File URL |              |        | http://10.10.0.1:2004/panasonic/2/UT670.bin |           |             |  |  |
|                           |                   |              |        | Save                                        | Cancel    |             |  |  |
|                           |                   |              |        |                                             |           |             |  |  |

4. Finally click the "OK" button to complete the reset.

# Panasonic KX-UT670 Status Network System VolP Telephone Maintenance Web Port Close Reset to Defaults Reset to Defaults Maintenance Reset Web Data The Web data for this unit will be reset to it's default values when you click [Reset Web Settings]. Provisioning Maintenance Reset Web Settings Reset to Defaults Reset Web Settings

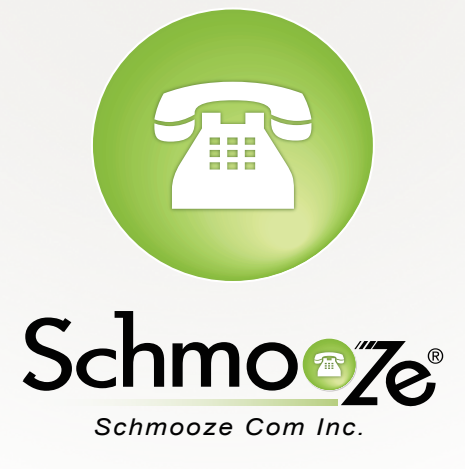

# (920) 886-8130

http://schmoozecom.com